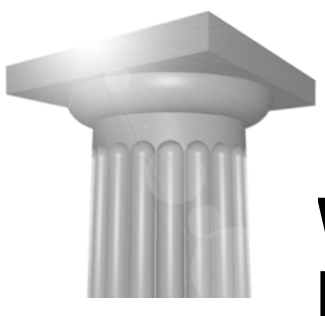

# Workshop W4 MicroStation V8*i*

| Før I begynder                                                                                                    | .1                     |
|----------------------------------------------------------------------------------------------------|------------------------|
| BRUGERFLADEN<br>MENUERNE<br>Opgave: Lav om på hvordan dine værktøjer præsenteres<br>BESTEM SELV HVAD DU VIL SE I STATUS BAREN<br>Opgave: Få koordinater vist i status baren | .2<br>.2<br>.3         |
| KoordinatTransformation<br>Øvelse: vælg et koordinatsystem<br>Øvelse: Referencer i andre koordinatsystemer                                                                  | . <b>4</b><br>.4<br>.5 |
| REFERENCERØvelse: Direkte ændring af referencer                                                                                                    | . <b>7</b><br>.7       |
| DRAWING COMPOSITION<br>Opgave: Lav et nyt Sheet                                                                                                    | . <b>9</b><br>.9       |
| VIEWS                                                                                                    | 13                     |
| Øvelse: Flere modeller på samme tid1<br>Øvelse: Lav et levende snit1<br>Ekstra øvelse1                                                                                      | 3<br> 4<br> 6          |

# FØR I BEGYNDER...

I denne workshop skal I sørge for at workspace indstillingen står til:

User = Workshop W4

Project = Workshop W4

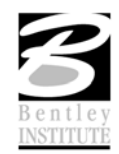

# BRUGERFLADEN

#### MENUERNE

## **O**PGAVE: LAV OM PÅ HVORDAN DINE VÆRKTØJER PRÆSENTERES

Som I kan se er der kommet en ny brugerflade. Og I kan begynde med at kigge lidt på sagerne ved at klikke på knapperne, der er makeret på billederne nedenfor.

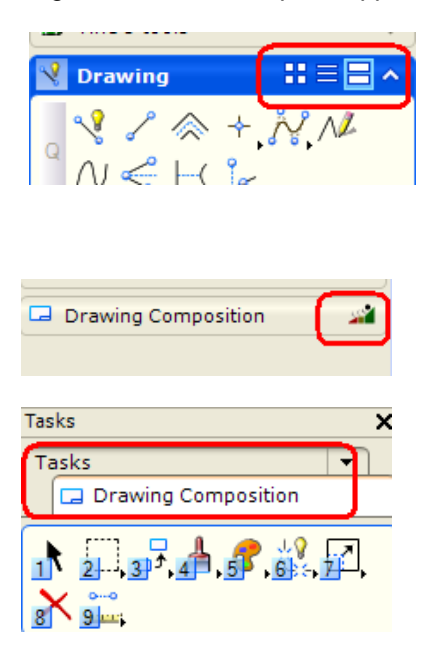

Du vil opdage at de forkellige tasks og workflows åbnes og lukkes samt at hver task kan have forskellig udseende mht. hvordan værktøjerne skal vises.

Hvis man gerne vil have main menu og tasks til at ligne MicroStation V8 XM Edition så kan det ændres under Workspace > Preferences > Task Navigation

| Preferences [Grafdage]                                                                                                    |                          |
|----------------------------------------------------------------------------------------------------|--------------------------|
| Category   Name for preferences   Default Preferences     Database   Input   Input   Image: Constraint of the second second seco | QK<br>Cancel<br>Defaults |

*Hint* Jeg synes også at det er værd at nævne at med MicroStation V8i versionen er det muligt at lave sin egen Main menu.

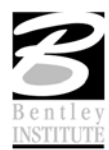

# BESTEM SELV HVAD DU VIL SE I STATUS BAREN

# **O**PGAVE: **F**Å KOORDINATER VIST I STATUS BAREN

1. Højreklik på statusbaren og få nedenstående menu frem

| - | Snap Mode           |
|---|---------------------|
| ~ | Locks               |
| ~ | Active Level        |
| ~ | Selection Set       |
|   | Tasks               |
| ~ | Running Coordinates |
| 4 | Fence Mode          |
| 4 | Work Mode           |
| 4 | File Changed        |
| ~ | Design History      |
| ~ | Dialog with Focus   |
| ~ | File Protection     |
|   | Show <u>Al</u> l    |
|   | <u>Li</u> st        |

2. Sæt fluebenet ud for Running Coordinates Koordinaterne ses nu i højre side af statusbaren

| 🥔 🗎 Default | 501966.1395, 6217452.2357 | 2 🛃 |
|-------------|---------------------------|-----|
|             |                           | /   |

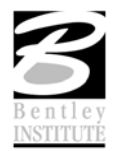

#### KOORDINATTRANSFORMATION

I MicroStation V8i kan man tilknytte kendte koordinatsystemer til sine designs vha. Geographic værktøjskassen.

Vælg Tools > Geographic > Open as Toolbox

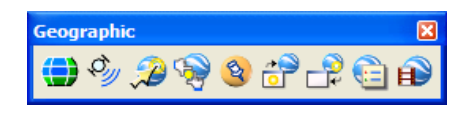

#### ØVELSE: VÆLG ET KOORDINATSYSTEM

- 1. Åbn filen koordinatsystemer.dgn
- Vælg det første værktøj i Geographic værktøjskassen Select Geographic Coordinate System

Bemærk at der står <NONE> under Current Coordinate System

Vi skal nu vælge et koordinatsystem

3. Vælg værktøjet From Libary

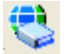

 Vælg KP2000 Jylland ved at folde følgende ud: Library > Projected > Europe > Denmark > KP2000 > EPSG:2196 – ETRS89 /kp2000 Jutland

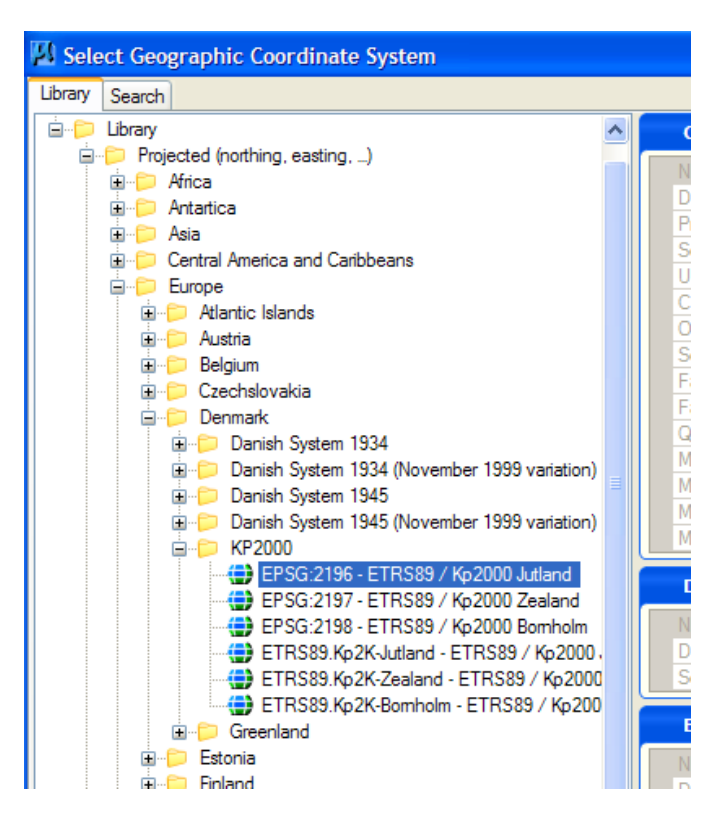

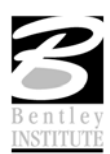

5. Tryk på OK

Nu kan man se i Geographic Coordinate System dialogboksen at du har valgt et koordinatsystem

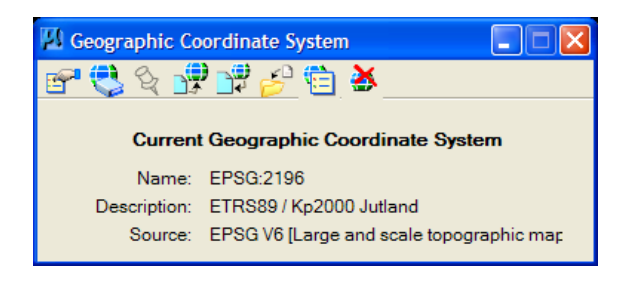

#### ØVELSE: REFERENCER I ANDRE KOORDINATSYSTEMER

- 1. Fortsæt i filen koordinatsystemer.dgn
- Tilknyt referencen k737-sys34j.dgn og HeltNybygning.dgn Vælg i første omgang Coincident – World, når du tilknytter begge referencer

| Orientation:               |                                          |   |
|----------------------------|------------------------------------------|---|
| View                       | Description                              | ^ |
| Coincident                 | Aligned with Master File                 |   |
| Coincident - World         | Global Origin aligned with Master File   |   |
| Geographic - AEC Transform | Calculated Transform, max error 2.456e+0 | _ |
| Geographic - Reprojected   | Reproject reference data to Master GCS   |   |
| Standard Views             |                                          |   |

3. Vælg Fit View (Dobbeltklik med musen)

Bemærk at referencerne ligger forkert.

4. Åbn reference dialogboksen og highligt referencen k737-sys34j.dgn, indstil Georeferenced til Reprojected

| - | <u>T</u> ools | <u>S</u> ettings | 3          |           |          |            |             |           |          |          |                    |             |           |               |
|---|---------------|------------------|------------|-----------|----------|------------|-------------|-----------|----------|----------|--------------------|-------------|-----------|---------------|
| ſ | Ē             | - 12             | À 📩        | 📡 🔿       | (ja 🔁    | ) 60       | i P         | 20        | 4 P      | ۵ 🔘      | 🗘 <u>Hi</u> lite N | Node: Bou   | ndaries 🗸 | ]             |
| 1 | Slot          | P 🗋              | File Name  |           | Model    |            | Description | ı         | Logica   | al       | Pr                 | resentation | GeoCS     |               |
| ٢ | 1             |                  | k737-sys3  | 14j.dgn   | Default  |            | Global Orig | jin align | e        |          | W                  | lireframe   | /1945 (   | KMS 1999      |
|   | 2             |                  | HeltNyByg  | gning.dgn | Default  |            | Global Orig | jin align | e        |          | N                  | lireframe   | Universal | Transverse .  |
|   |               |                  |            |           |          |            |             |           |          |          |                    |             |           |               |
|   |               |                  |            |           |          |            |             |           |          |          |                    |             |           |               |
| 1 |               |                  |            |           |          |            |             |           |          |          |                    |             |           |               |
| 4 | <             |                  |            |           |          |            |             |           |          |          |                    |             |           | >             |
| 1 | Scale         | 1.00000          | 0          | :         | 1.000000 |            | R           | otation   | 0°       |          | Offset X           | 0.0000      |           | <u>Y</u> 0.00 |
| P | •             | 2 🐧 🕻            | 1:1        | ~> <• 🗄   | 8 💡      | Q <u>A</u> | No Nest     | ing       | ► AI     | low Oven | rides ∨            | Depth: 1    |           |               |
| 2 | Ne <u>w</u> L | evel Displ       | ay: Config | Variable  |          | eference   | d: Reproj   | ected     | <b>_</b> |          |                    |             |           |               |

Se hvad der sker

5. Gør det samme med HeltNybygning.dgn

Bemærk at nu ligger kortet og bygningerne korrekt også selvom de begge er tegnet i andre koordinatsystemer – i dette eksempel har hver design fil deres eget koordinatsystem!!.

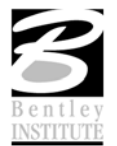

Man behøver ikke at vente med at transformere referencencerne, vælg blot Geographic – Reprojected når referencen tilknyttes.

| 1 | Orientation:               |                                          |   |
|---|----------------------------|------------------------------------------|---|
|   | View                       | Description                              | ^ |
|   | Coincident                 | Aligned with Master File                 |   |
|   | Coincident - World         | Global Origin aligned with Master File   |   |
|   | Geographic - AEC Transform | Calculated Transform, max error 2.455e+0 |   |
|   | Geographic - Reprojected   | Reproject reference data to Master GCS   |   |
|   | Standard Views             |                                          |   |

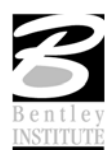

#### REFERENCER

Det vi i dette afsnit skal prøve er den nye mulighed vi har for at ændre i vores referencer, og det er nemlig helt uden at åbne dem

#### ØVELSE: DIREKTE ÆNDRING AF REFERENCER

1. Åbn filen Master.dgn

Denne fil indeholder kun 2 referencer hvor al grafik er tegnet i.Dette kan verificeres ved at holde musen over elementerne og tjek tool tippet.

Nu skal vi ændre på ét element i en reference

- 2. Højreklik langsomt på den blå firkant til højrekliks menu'en dukker op
- 3. Vælg Activate

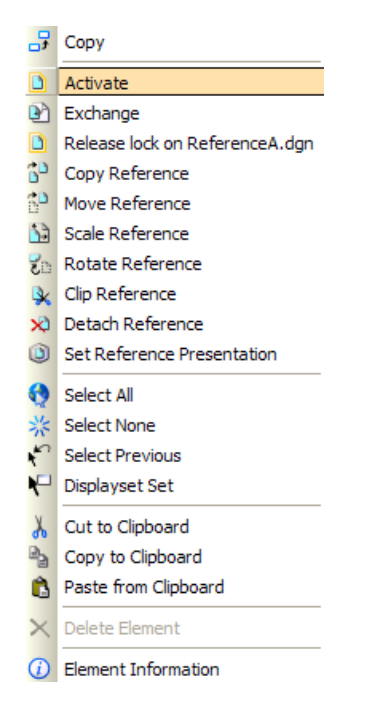

4. Prøv at ændre på firkanten. Du kan ændre størrelse, level eller lave nye elementer mv.

Når du er færdig og vil tilbage skal du gøre følgende:

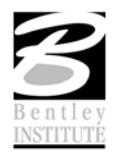

5. Højreklik langsomt og vælg menupunktet: Deactivate <Modelnavn>

| 7          | Сору                           |
|------------|--------------------------------|
|            | Move                           |
|            | Scale                          |
| <b>^</b>   | Rotate                         |
| đ۵         | Mirror                         |
| ۵          | Deactivate Default             |
|            | Exchange                       |
|            | Release lock on ReferenceA.dgn |
| 22         | Parallel                       |
| Q          | Select All                     |
| 茶          | Select None                    |
| £          | Select Previous                |
| ۳          | Displayset Set                 |
| Y          | Cut to Clipboard               |
| 2          | Copy to Clipboard              |
| Ĝ          | Paste from Clipboard           |
| ×          | Delete Element                 |
| <i>i</i> ) | Element Information            |

Og så er du retur ...

*Hint* Hvis du Aktiverer en anden reference, vil den første reference automatisk blive deaktiveret.

*Hint* Man kan ikke aktivere en koordinattransformeret reference (Geographic – Reprojected). For at ændre en sådan reference kan man istedet vælge Exchange eller Open in new Session.

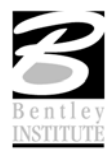

## **DRAWING COMPOSITION**

For at prøve at vise nogle af de nye tasks synes jeg at vi skal se på hvordan man nu hurtigt kan lave et sheet – plotopsætning.

#### **OPGAVE: LAV ET NYT SHEET**

- 1. Åbn filen 3D.dgn
- 2. Task : Sheet Composition

Værktøj: New Sheet Model - Shortcut W

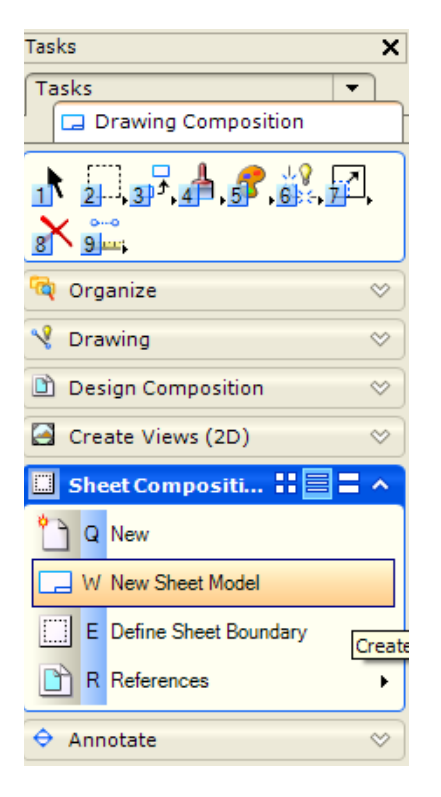

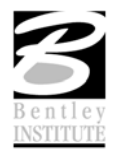

3. Udfyld dialogboksen som nedenstående og tryk på OK.

| Create Model                   |                                                             |
|--------------------------------|-------------------------------------------------------------|
| <u>T</u> ype:                  | Sheet 💌 2D 💌                                                |
| Seed Model:                    | <not seed="" using=""></not>                                |
| <u>N</u> ame:                  | Plot                                                        |
| Description:                   |                                                             |
| <u>R</u> ef Logical:           |                                                             |
| <u>A</u>                       | 1:200 200.0000 : 1.00000                                    |
| Line Style Scale:              | Global Line Style Scale 💌 1.00000(                          |
|                                | Update Fields Automatically                                 |
| Sheet Properties               |                                                             |
| Sheet Name:                    |                                                             |
| Sheet Number:                  | 0                                                           |
| Display Shee                   | t Boundary                                                  |
| Border Attachment:             | (none)                                                      |
| Size:                          | ISO A1 H: 594.000( W: 841.000(                              |
| Origin: X:                     | 0.000000 Y: 0.000000                                        |
| Rotation:                      | 0°                                                          |
| Cell Properties                | d as a cell Cell Type: Graphic ♥<br>d as an annotation cell |
| <b>⊡</b> Create a <u>Vi</u> ev | v Group                                                     |
|                                | K Cancel                                                    |

Behold de 2 views åbne, vi skal bruge dem lige om lidt....

4. Brug shortcuttet R 2 for at vælge Attach Reference

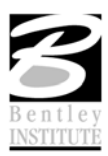

5. Vælg filen 3D.dgn og under model vælges Default, Live nesting og Saved Views > Hus vælges før man trykker på OK.

| Reference Attachment Settings for Ny3D.dgn                                                                                                    |
|----------------------------------------------------------------------------------------------------|
| File Name:   Ny3D.dgn     Full Path:  \MicroStation\WorkSpace\Projects\V8i\dgn\Ny3D.dgn     Model:   Default     Logical Name:   Hus     Description: |
| Orientation:                                                                                                    |
| View Description                                                                                                    |
| Coincident Aligned with Master File   Coincident - World Global Origin aligned with Master File   Image: Standard Views Saved Views                   |
| ⊞ Hus                                                                                                    |
| Named Fences (none)                                                                                                    |
| Detail Scale: 1:200                                                                                                    |
| Scale (Master:Ref): 1.000000 : 1.000000                                                                                                    |
|                                                                                                    |
| Named Group;                                                                                                    |
| Revision:                                                                                                    |
|                                                                                                    |
| Nested Attachments: Live Nesting Depth: 1                                                                                                    |
| Display Ovemdes: Allow                                                                                                    |
| New Level Display: Use MS_REF_NEWLEVELL                                                                                                    |
|                                                                                                    |
| Synchronize with Saved View                                                                                                    |
|                                                                                                    |
| Drawing Title                                                                                                    |
| Create                                                                                                    |
| Name: Hus                                                                                                    |
|                                                                                                    |
| <u>OK</u> Cancel                                                                                                    |

6. Man bliver nu bedt om at klikke der hvor referencen skal ligge, men man kan også vælge Coincident – så kommer referencen til at ligge i de rette koordinater.

Tryk på Coincident

| 🛛 Attach Refere 🔳 🗖 🔀 |
|-----------------------|
| Coincident            |

Nu skal vi blot have papiret på plads så papiret ligger under tegningen.

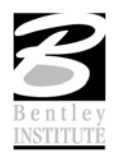

7. Vælg Fit View i View nr.2 og indstil den til at der kun skal fittes til referencen.

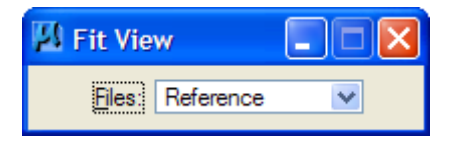

Så burde referencen dukke op og du behøver ikke at lede efter den og i view 1 ses dit sheet.

8. Brug shortcuttet E – Define Sheet Bounday

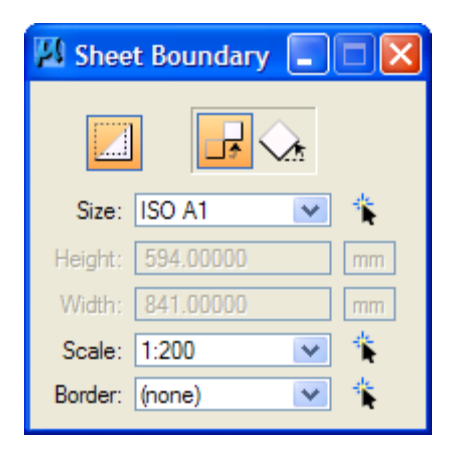

9. Tryk på Move (det midterste ikon) og angiv første et datapunkt i View 1 og flyt dernæst musen over i View 2 og placer papiret så huset ligger i venstre side af tegningen.

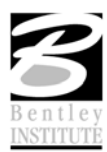

# VIEWS

# ØVELSE: FLERE MODELLER PÅ SAMME TID

- 1. Åbn filen FlereViews.dgn
- 2. Vælg View Attributes i dit View 2 og indstil under View Setup (nederst) Models til Default

| Presentation                                          | ::=^                |
|-------------------------------------------------------|---------------------|
| Display Style: (Wireframe D                           | isplay) 🔽 🤇         |
| 💫 ACS Triad 🗧                                         | 3 Fill              |
| Background                                            | Grid                |
| 🗄 Boundary Display 🗧                                  | Level Overrides     |
| 🔟 Camera                                              | Line Styles         |
| na Clip Back                                          | Line Weights        |
| Clip Front                                            | Pattern/Bump Maps   |
| 🕵 Clip Volume 🧧                                       | Patterns            |
| Constructions                                         | (- Default Lighting |
| H Dimensions                                          | Tags                |
| 🔐 Data Fields 🛛 🗛                                     | Text                |
| N <sup>□</sup> Displayset <sup>1</sup> / <sub>4</sub> | - Text Nodes        |
| 🔯 Fast Cells 🧧                                        | Transparency        |
| 😪 Fast Curves                                         |                     |
| Global Brightness: 🜞 ≤                                | ≥ ⊊                 |
| 🛃 View Setup                                          | ^                   |
| Saved Views: Select                                   | ✓ E - Q             |
| Models: Default                                       |                     |
| Model Nar                                             | ne                  |
| Default                                               |                     |
|                                                       |                     |

Du ser nu 2 modeller på samme tid!!!

I view 1 ses din plotopsætning og i view 2 selve modellen.

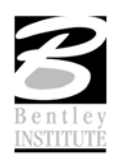

#### ØVELSE: LAV ET LEVENDE SNIT

- 1. Fortsæt i filen du er i.
- 2. Vælg Task'en Annotate

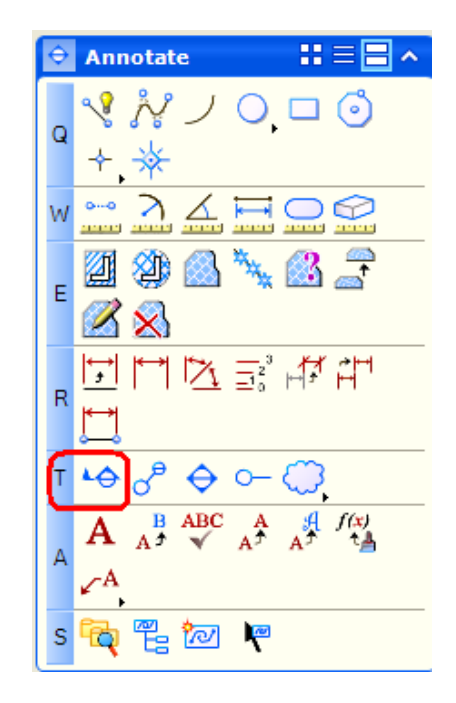

3. Brug shortcuttet T 1 for at vælge kommandoen Place Section Call Out

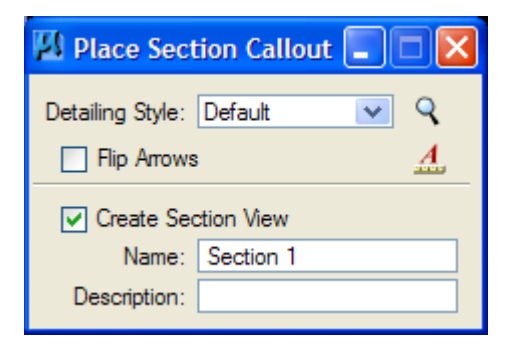

4. Klik på huset i View nr. 1 (evt. 2 gange for også at aktivere dit view nr. 1)

placér derefter dit snit hvor det skal være. Eksempelvis nogenlunde som vist nedenfor. (de blå håndtag viser hvor jeg har klikket)

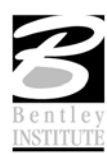

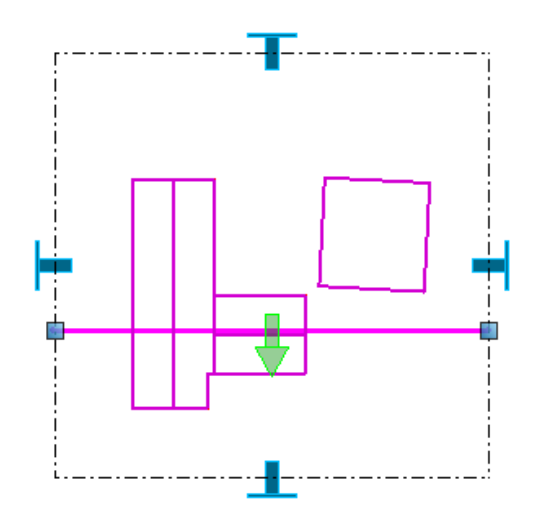

5. Hiv evt. i de blå "T" er for at fortælle hvor langt forud/bagud og til siden at snittet skal vise. – Det kan også justeres senere....

*Hint* Hvordan selve "snitpilene" ser ud kan defineres i Detailing Symbols Styles der kan ligge i et dgnlib

Nu vil vi gerne vise snittet

6. Højreklik langsomt på snitangivelsen og vælg menupunktet: Place View

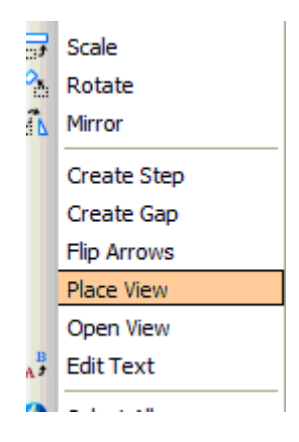

- 7. Klik OK til Reference tilknytningen og placer snittet til højre på papiret
- 8. Prøv at ændre på hvad snittet viser f.eks. ved at hive i de blå "T" er eller flytte på den grønne pil.

Se !! Snittet ændres promte.

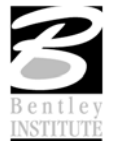

# **EKSTRA** ØVELSE

1. Hvis du har tid, så kan du også prøve at ændre referencen. Det er den du ser i View 2.

Vælg Element Selection og tag fat i håndtagene

2. Hvis du er rigtig hurtig og har mere tid kan du også vælge værktøjet (shortcut T 2) I Solids Modeling Task'en

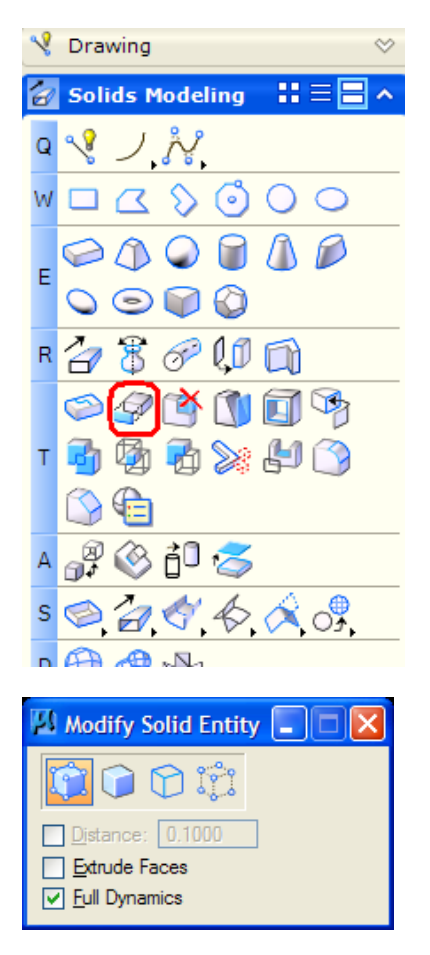

Tage fat i toppen af det tag der mangler rejsning og dan taget....

Er det ikke sjovt?

3. Vha. en ny ting der hedder Display Styles kan man hurtigt ændre presentation af sin model.

Valg af Display Style sættes i View Attributes.

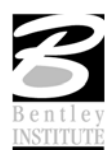

| 🛍 View 2 - Isometric, Default [Software Graphics] |               |
|---------------------------------------------------|---------------|
| 🔄 🗖 🖓 🕶 📥 역 역 🗔 🖬 🖂 📈                             | 💱 🖸 🖂         |
| View Number: 2 - 🖓 🖏                              |               |
| Presentation                                      | ** <b>=</b> ^ |
| Display Style: 🔊 Smooth                           | ▼             |
| (Wireframe Display)                               |               |
| Background Hidden Line                            |               |
| Boundary O Illustration                           |               |
| Camera Monochrome                                 |               |

*Hint* Man kan selv definere disse Display Styles og de kan også ligges i et dgnlib

Tak for denne gang – og husk at I kan få mere at vide hvis I deltager i et rigtigt kursus hos Bentley Institute!

Du skal være velkommen til at kontakte mig på <u>tine.lai@bentley,com</u> eller se vores kursuskalender her: <u>www.bentley.dk/training</u>

Tine Lai Andersen, Bentley Institute Instructor

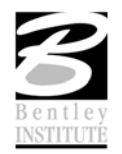